# API

# DE

# TIEMPO.COM

# ÍNDICE

| I.   | Registro y acceso a la apio y acceso a la apip.3 |
|------|--------------------------------------------------|
| II.  | Panel de control                                 |
|      | A. Obtener predicción para una localidadp.5      |
|      | B. Obtener predicción para varias localidadesp.7 |
|      | C. Cambiar contraseñap.8                         |
|      | D. Ver mis datosp.9                              |
|      | E. Ayudap.10                                     |
|      | F. Salirp.10                                     |
| III. | Solicitar nueva contraseñap.11                   |
| IV.  | Cambio de idiomap.12                             |
| V.   | Descripción de los iconos disponiblesp.13        |

### I. Registro y acceso a la api

Con la Api de Tiempo.com usted podrá obtener los ficheros XML con la predicción general diaria a 7 días o la predicción por intervalos de 3 horas o por horas para los próximos 5 días para la localidad o localidades que desee.

Lo primero que tendrá que hacer para poder utilizar la api es registrarse, para ello pulse sobre el enlace "*Regístrese*".

| Acceso api del tiempo                   |                                |  |  |  |  |  |
|-----------------------------------------|--------------------------------|--|--|--|--|--|
| Usuario/Email<br>Contraseña<br>Acceptar |                                |  |  |  |  |  |
|                                         | Registrese<br>Nueva Contraseña |  |  |  |  |  |

Verá el siguiente formulario:

| REGISTRO                                                                                                    |                                                                                                    |  |  |  |  |  |  |
|----------------------------------------------------------------------------------------------------|----------------------------------------------------------------------------------------------------|--|--|--|--|--|--|
| Tu correo electrónico<br>Tu página web http:<br>Contraseña<br>Repita contraseña<br>Para poder utilizar la API de Tiempo.co                                                                                                    | Image: II www.       Image: Image: Image |  |  |  |  |  |  |
| su pagina Web a la API (http://api.tiempo.com/) o a la home de Tiempo.com<br>(http://www.tiempo.com/). Los enlaces serán revisados semanalmente,<br>reservándose la empresa el derecho a dar de baja a aquellos usuarios que no<br>cumplan estos requisitos. |                                                                                                    |  |  |  |  |  |  |
| Acepto las condiciones                                                                                                    | Acceptar                                                                                                    |  |  |  |  |  |  |

Su nombre de usuario será su correo electrónico. Deberá cumplimentar todos los campos del formulario y aceptar las condiciones de uso.

Si el proceso se ha realizado correctamente, usted recibirá un mensaje en su correo electrónico con un enlace que deberá pulsar para activar su cuenta. En este caso su proceso de registro ha finalizado y puede utilizar nuestra aplicación, en cualquier otro caso póngase en contacto con nosotros.

Una vez que se ha registrado, puede acceder como usuario. Introduzca su correo electrónico (email) y contraseña y pulse Aceptar.

|                                         | Acceso api del tiempo |   |
|-----------------------------------------|-----------------------|---|
| Usuario/Email<br>Contraseña<br>Acceptar |                       | ] |

Si el email y contraseña son correctos, al pulsar sobre el botón Aceptar accederá al panel de control:

| Inicio Una localidad Varias localidades Contraseña Perfil Ayuda 🚺                                                                                              |
|----------------------------------------------------------------------------------------------------|
| Bienvenido a la api de Tiempo.com. Con esta aplicación usted puede obtener ficheros XML con la<br>predicción para las localidades que desee de forma sencilla. |
|                                                                                                    |

Se muestra la página de inicio del panel de control donde veréis las distintas opciones disponibles para los usuarios de la API:

- Obtener predicciones para una localidad
- Obtener predicciones para varias localidades
- Cambiar contraseña
- Ver mi perfil
- Ayuda
- Salir

Vamos a ver cada una de estas opciones.

#### A. Obtener predicciones para una localidad

Para obtener la ruta de los ficheros XML con las predicciones de una localidad haga clic sobre el enlace "Una localidad" del menú del panel de usuario.

| Inicic Una localidad Varias localidades Contraseña Perfil Ayuda 🚺                                                                                                    |
|----------------------------------------------------------------------------------------------------|
| En esta sección puede obtener los ficheros XML con la predicción para la localidad que desee, para<br>ello rellene el formulario. Una vez completado el formulario verá en los cuadros de texto de abajo las<br>rutas URL para acceder a los distintos tipos de fichero XML: |
| Ruta 1: fichero XML con predicciones a 7 dias e información general del dia                                                                                                    |
| Ruta 2: fichero XML con predicciones a 5 dias e info detallada por intervalos de 3 horas                                                                                                    |
| Ruta 3: fichero XML con predicciones por horas                                                                                                    |

# A continuación rellene el formulario con los datos de la localidad que desee consultar, por ejemplo Madrid:

| CONTINENTE      | Europa                                  |                                                                                       |
|-----------------|-----------------------------------------|---------------------------------------------------------------------------------------|
| PAÍS            | España 🔹                                |                                                                                       |
| COMUNIDAD       | Comunidad de Madrid                     |                                                                                       |
| PROVINCIA       | Madrid                                  | Una vez que cumplimente el<br>formulario, aparecerán en<br>estos cuadros de texto las |
| LOCALIDAD       | Madrid                                  | rutas de los ficheros XML                                                             |
|                 |                                         |                                                                                       |
| Las rutas para  | obtener los archivos xml son:           |                                                                                       |
| Ruta 1: fichero | XML con predicciones a 7 dias e informa | ación general del dia                                                                 |
| Ruta 2: fichero | XML con predicciones a 5 dias e info de | tallada por intervalos de 3 horas                                                     |
| Ruta 3: fichero | XML con predicciones por horas          |                                                                                       |
|                 |                                         |                                                                                       |

¿Qué podemos hacer con esta URL? Hay muchas formas de interpretar un fichero XML, en la documentación de la api, hemos incluido varios ejemplos, vamos a ver uno de ellos usando la ruta 1:

<u>Ejemplo 1:</u>

| Introduzca la ruta U | RL: |  |  |
|----------------------|-----|--|--|
| Validar              |     |  |  |

Introducimos en el campo de texto la URL que hemos obtenido anteriormente y pulsamos sobre el botón aceptar

| Introduzca la ruta URL                                              |                                                                          |
|---------------------------------------------------------------------|--------------------------------------------------------------------------|
| Validar                                                             |                                                                          |
|                                                                     | Introduzca la ruta URL<br>obtenida con la api en<br>este cuadro de texto |
| Una vez introducida la<br>ruta URL pinche sobre<br>el botón Validar |                                                                          |

Y vemos el resultado:

| Predicciones para Madrid |           |        |          |          |         |         |  |  |
|--------------------------|-----------|--------|----------|----------|---------|---------|--|--|
| Martes                   | Miércoles | Jueves | Viernes  | Sábado   | Domingo | Lunes   |  |  |
| <b>\</b>                 | <u> </u>  | -      | <b>\</b> | <b>\</b> | <u></u> | <u></u> |  |  |
| Min 16                   | Min 14    | Min 14 | Min 17   | Min 16   | Min 12  | Min 16  |  |  |
| Max 30                   | Max 31    | Max 33 | Max 34   | Max 29   | Max 29  | Max 32  |  |  |
| 1                        | -         |        |          | X        | 1       | X       |  |  |
| www.tiempo.com           |           |        |          |          |         |         |  |  |
|                          |           |        |          |          |         |         |  |  |

#### **B.** Obtener predicciones para varias localidades

Para ver la opción de obtener predicciones para varias localidades, debe pulsar sobre el enlace "Varias localidades" del menú del panel de usuario.

| Inicio Una localidad Varias localidades Contraseña Perfil Ayuda 该                                                                                                    |
|----------------------------------------------------------------------------------------------------|
| En esta sección usted podrá descargarse las predicciones para todas las localidades que desee.<br>Por ejemplo, si queremos obtener la predicción para la localidad de Madrid, tendriamos: Continente =><br>Europa, País => España, Provincia => Comunidad de Madrid, Localidad => Madrid. |
| Introducimos en el navegador la siguiente URL:                                                                                                    |

Accederá entonces a un mensaje informativo que le va explicando paso a paso lo que debe hacer para obtener la ruta URL de los ficheros XML con las predicciones.

#### C. Cambiar contraseña

Si desea cambiar su contraseña, acceda al enlace "Contraseña" del menú del panel de usuario.

|                                                                           | Inicio L | Jna localidad | Varias localida | des Contraser | ĭa Perfil | Ayuda | 0 |
|---------------------------------------------------------------------------|----------|---------------|-----------------|---------------|-----------|-------|---|
| Contraseña antigua<br>Nueva Contraseña<br>Repita nueva contras<br>Cambiar | seña     |               |                 |               |           |       |   |

Vemos un formulario en la pantalla, introducimos la contraseña antigua y la nueva contraseña y pulsamos el botón Cambiar.

Asegúrese de introducir una nueva contraseña que sea diferente a la antigua y escribir correctamente 2 veces la nueva contraseña de manera que no haya errores en el proceso.

#### D. Perfil

Si desea recordar la información que indico cuando se registró, seleccione el enlace "Perfil" del menú del panel de usuario.

| Inicio Una localidad Varias localidades Contraseña Perfil Ayuda 🚺 |
|-------------------------------------------------------------------|
| •                                                                 |
| Resumen                                                           |

Los antiguos usuarios, que se conectan con su nombre de usuario y contraseña, podrán ver en pantalla sus datos de registro: nombre, apellidos, teléfono, página Web e e-mail.

Los nuevos usuarios, que se conectan con su email y contraseña, podrán ver en pantalla sus datos de registro: email, página Web y fecha de registro.

También encontrará datos estadísticos sobre el volumen de descarga de ficheros XML (número de descargas del día actual, del mes y año anteriores).

#### E. Ayuda

Si necesita un poco de ayuda con nuestra aplicación, consulte nuestro apartado de ayuda. Para ello, haga clic en el enlace "Ayuda" del menú del panel de usuario.

| Inio                                                                                                    | cio Una localidad Varias lo | ocalidades Contraseña P | erfil Ayuda 🚺 |  |  |  |
|----------------------------------------------------------------------------------------------------|-----------------------------|-------------------------|---------------|--|--|--|
| En esta sección se proporciona la documentación necesaria para manejar la api, desde manuales<br>de uso hasta ejemplos de codigo en php para interpretar los ficheros XML, varias galerias de iconos de<br>tiempo para crear vuestros propios diseños, así como el logo de tiempo.com. |                             |                         |               |  |  |  |
| <b>⊘tiempo.</b> com<br>Iconos Meteorologicos<br><b>⊘tiempo.</b> com<br>Logotipo para enlace                                                                                                    | Codigo Ejemplo1             | pp<br>Codigo Ejemplo 2  | Manual        |  |  |  |

Encontraréis este manual, ejemplos de cómo leer el fichero XML de las predicciones de una localidad y mostrar estos datos en su página web. También están a su disposición varias galerías de iconos para crear vuestros propios diseños y logotipos de <u>www.tiempo.com</u>.

#### F. Salir

Si deseamos salir de la api, pulsamos sobre el botón "off" del menú.

| Inicio Una localidad Varias localidades Contraseña Perfil Ayuda 🚺                                                                                              |
|----------------------------------------------------------------------------------------------------|
| Bienvenido a la api de Tiempo.com. Con esta aplicación usted puede obtener ficheros XML con la<br>predicción para las localidades que desee de forma sencilla. |
|                                                                                                    |

La aplicación volverá a la página principal de la API.

#### III. Solicitar nueva contraseña

Por último, si olvida su contraseña de conexión a la API, puede solicitar una nueva contraseña entrando en <u>http://api.tiempo.com</u> y seleccionando el enlace "**Nueva Contraseña**".

|                                         | Acceso api del tiempo          |
|-----------------------------------------|--------------------------------|
| Usuario/Email<br>Contraseña<br>Acceptar |                                |
|                                         | Registrese<br>Nueva Contraseña |

Vemos el siguiente formulario:

|                                                 | NUEVA CONTRASEÑA |
|-------------------------------------------------|------------------|
| Usuario/Email<br>Correo electrónico<br>Acceptar |                  |

Los antiguos usuarios, que se conectan con su nombre de usuario y contraseña, deben introducir su nombre de usuario y Correo electrónico.

Los nuevos usuarios, que se conectan con su email y contraseña, deben introducir su correo electrónico en los 2 campos del formulario.

Pulsando el botón Aceptar, recibirá un mensaje de correo electrónico con una nueva contraseña para acceder a la api.

# IV. Cambio de idioma

También tiene la posibilidad de cambiar el idioma de la API. Desde la página principal, abajo de la página encontrará un desplegable que le dará la opción de trabajar con la API en distintos idiomas. Al cambiar el idioma, los ficheros XML a los que tendrá acceso a través de la API estarán en el idioma seleccionado.

|                                                                                                    | Acceso api del tiempo                                                                                                    |
|----------------------------------------------------------------------------------------------------|----------------------------------------------------------------------------------------------------|
| Usuario/Email<br>Contraseña<br>Acceptar                                                                                                    |                                                                                                    |
|                                                                                                    | Regístrese<br>Nueva Contraseña                                                                                                    |
| La Api de Tiempo.com es u<br>las localidades que desee<br>acceso a los ficheros XML<br>26000 localidades a nive<br>máxima, la definición atmo<br>información del tiempo por<br>información de forma tota<br>periódicos, etc, al igual que | una aplicación con la que usted puede obtener la predicción meteorológica de<br>a diario. Al registrarse como usuario recibe un id de usuario con el que tendrá<br>. con la predicción para más de 8000 localidades a nivel nacional y mas de<br>l internacional. En estos ficheros XML encontrará la temperatura mínima,<br>osferica y la dirección e intensidad del viento para los próximos 7 días, la<br>intervalos de 3 horas o por horas para los próximos 5 días. Puede usar esta<br>lmente gratuita para aplicaciones móviles, programas de televisión o radio,<br>ue para internet. |
| Pulse aquí para descargar                                                                                                    | el manual de uso<br>Extienda el desplegable<br>y seleccione un idioma                                                                                                    |
| Cambio de idioma Españ                                                                                                    | ol v                                                                                                    |

# V. Descripción de los iconos disponibles

En la sección de Ayuda de la API, puede encontrar el enlace "Iconos Meteorológicos" donde puede descargarse varias galerías de símbolos representando el tiempo y una galería de símbolos representando los vientos. En esas galerías los iconos vienen numerados, dicho número corresponde con el valor numérico del símbolo correspondiente en los XMLs.

A continuación, les presentamos 3 tablas con la correspondencia entre el valor numérico y la descripción de los símbolos del tiempo y del viento.

| Símbolo | Imagen            | Descripción del símbolo                                |  |
|---------|-------------------|--------------------------------------------------------|--|
| 1       | $\circ$           | Despejado                                              |  |
| 2       | $\bigcirc$        | Intervalos Nubosos                                     |  |
| 3       | $\bigcirc$        | Cielos Nubosos                                         |  |
| 4       |                   | Cielos Cubiertos                                       |  |
| 5       | $\sim$            | Intervalos nubosos con lluvia débil                    |  |
| 6       | $\sim$            | Cielos nubosos con lluvia débil                        |  |
| 7       | <b>^</b>          | Cielos cubiertos con lluvia débil                      |  |
| 8       | $\sim$            | Intervalos nubosos con lluvia moderada                 |  |
| 9       | <b>,,,</b>        | Cielos nubosos con lluvia moderada                     |  |
| 10      |                   | Cielos cubiertos con lluvia moderada                   |  |
| 11      | $\langle \rangle$ | Intervalos nubosos con chubascos tormentosos           |  |
| 12      |                   | Cielos nubosos con chubascos tormentosos               |  |
| 13      |                   | Cielos cubiertos con chubascos tormentosos             |  |
| 14      |                   | Intervalos nubosos con chubascos tormentosos y granizo |  |
| 15      | $\bigcirc$        | Cielos nubosos con chubascos tormentosos y granizo     |  |
| 16      |                   | Cielos cubiertos con chubascos tormentosos y granizo   |  |
| 17      |                   | Intervalos nubosos con nevadas                         |  |
| 18      |                   | Cielos nubosos con nevadas                             |  |
| 19      |                   | Cielos cubiertos con nevadas                           |  |
| 20 (*)  | -                 | Intervalos nubosos con aguanieve                       |  |
| 21 (*)  | <b></b>           | Cielos nubosos con aguanieve                           |  |
| 22 (*)  |                   | Cielos cubiertos con aguanieve                         |  |

#### lconos meteorológicos

(\*) Iconos disponibles solo en la galería 5

#### Iconos de viento

| Símbolo Imagen |            | Descripción del símbolo    |  |  |  |
|----------------|------------|----------------------------|--|--|--|
| 1              | Ľ          | Viento flojo norte         |  |  |  |
| 2              |            | Viento flojo noreste       |  |  |  |
| 3              | <b>{</b>   | Viento flojo este          |  |  |  |
| 4              | 5          | Viento flojo sureste       |  |  |  |
| 5              | t          | Viento flojo sur           |  |  |  |
| 6              | ~          | Viento flojo suroeste      |  |  |  |
| 7              | ╘          | Viento flojo oeste         |  |  |  |
| 8              |            | Viento flojo noroeste      |  |  |  |
| 9              | Ľ          | Viento moderado norte      |  |  |  |
| 10             |            | Viento moderado noreste    |  |  |  |
| 11             | <b>*</b>   | Viento moderado este       |  |  |  |
| 12             | 5          | Viento moderado sureste    |  |  |  |
| 13             | t          | Viento moderado sur        |  |  |  |
| 14             | ~          | Viento moderado suroeste   |  |  |  |
| 15             |            | Viento moderado oeste      |  |  |  |
| 16             |            | Viento moderado noroeste   |  |  |  |
| 17             | ŗ          | Viento fuerte norte        |  |  |  |
| 18             | ×187       | Viento fuerte noreste      |  |  |  |
| 19             | <b>-</b> m | Viento fuerte este         |  |  |  |
| 20             | 1          | Viento fuerte sureste      |  |  |  |
| 21             | 1          | Viento fuerte sur          |  |  |  |
| 22             | SU.        | Viento fuerte suroeste     |  |  |  |
| 23             |            | Viento fuerte oeste        |  |  |  |
| 24             | ALC AND A  | Viento fuerte noroeste     |  |  |  |
| 25             | F          | Viento muy fuerte norte    |  |  |  |
| 26             | K UT       | Viento muy fuerte noreste  |  |  |  |
| 27             | €m         | Viento muy fuerte este     |  |  |  |
| 28             | N.         | Viento muy fuerte sureste  |  |  |  |
| 29             | ſ          | Viento muy fuerte sur      |  |  |  |
| 30             | ULL .      | Viento muy fuerte suroeste |  |  |  |
| 31             |            | Viento muy fuerte oeste    |  |  |  |
| 32             | <b>U</b>   | Viento muy fuerte noroeste |  |  |  |
| 33             | var.       | Viento Variable            |  |  |  |

#### Iconos de viento – Escala de Beaufort

| Símbolo | Imagen        | Descripción del símbolo  | Símbolo | Imagen                                    | Descripción del símbolo     |
|---------|---------------|--------------------------|---------|-------------------------------------------|-----------------------------|
| 1       | $\downarrow$  | Calma                    | 28      | 5                                         | Viento flojo de sureste     |
| 2       | 1             | Calma                    | 29      | Ĵ                                         | Viento flojo de sur         |
| 3       | ←             | Calma                    | 30      | ~                                         | Viento flojo de suroeste    |
| 4       | 7             | Calma                    | 31      | Ļ                                         | Viento flojo de oeste       |
| 5       | Î             | Calma                    | 32      | $\checkmark$                              | Viento flojo de noroeste    |
| 6       | 1             | Calma                    | 33      | Ę                                         | Viento moderado de norte    |
| 7       | $\rightarrow$ | Calma                    | 34      | >                                         | Viento moderado de noreste  |
| 8       | 7             | Calma                    | 35      | μ                                         | Viento moderado de este     |
| 9       | $\leftarrow$  | Viento flojo de norte    | 36      | ~                                         | Viento moderado de sureste  |
| 10      | 1             | Viento flojo de noreste  | 37      | Ĵ                                         | Viento moderado de sur      |
| 11      | Ţ             | Viento flojo de este     | 38      | <ul> <li>Image: A marked black</li> </ul> | Viento moderado de suroeste |
| 12      | ~             | Viento flojo de sureste  | 39      | Ц<br>Ц                                    | Viento moderado de oeste    |
| 13      | 1             | Viento flojo de sur      | 40      | Ś                                         | Viento moderado de noroeste |
| 14      | >             | Viento flojo de suroeste | 41      | ←_                                        | Viento moderado de norte    |
| 15      | Ļ             | Viento flojo de oeste    | 42      | >                                         | Viento moderado de noreste  |
| 16      | 1             | Viento flojo de noroeste | 43      | ļ                                         | Viento moderado de este     |
| 17      | ←_            | Viento flojo de norte    | 44      | ~                                         | Viento moderado de sureste  |
| 18      | ~             | Viento flojo de noreste  | 45      | أ                                         | Viento moderado de sur      |
| 19      | 1             | Viento flojo de este     | 46      | >                                         | Viento moderado de suroeste |
| 20      | ~             | Viento flojo de sureste  | 47      | ∟                                         | Viento moderado de oeste    |
| 21      | ←             | Viento flojo de sur      | 48      | Ś                                         | Viento moderado de noroeste |
| 22      | <u>\</u>      | Viento flojo de suroeste | 49      | ۲                                         | Viento moderado de norte    |
| 23      | ┶             | Viento flojo de oeste    | 50      | 2                                         | Viento moderado de noreste  |
| 24      | $\checkmark$  | Viento flojo de noroeste | 51      | <del>ال</del>                             | Viento moderado de este     |
| 25      | L             | Viento flojo de norte    | 52      | 5                                         | Viento moderado de sureste  |
| 26      | $\sim$        | Viento flojo de noreste  | 53      | ۲TI                                       | Viento moderado de sur      |
| 27      | Ĵ             | Viento flojo de este     | 54      | 1117                                      | Viento moderado de suroeste |

| 55 | Щ            | Viento moderado de oeste      | 80  | Ŵ            | Viento muy fuerte de noroeste |
|----|--------------|-------------------------------|-----|--------------|-------------------------------|
| 56 | Ľ            | Viento moderado de noroeste   | 81  | 1            | Viento muy fuerte de norte    |
| 57 | Ę            | Viento fuerte de norte        | 82  | 1            | Viento muy fuerte de noreste  |
| 58 | 2            | Viento fuerte de noreste      | 83  | <b>~</b>     | Viento muy fuerte de este     |
| 59 | <b>€</b> m   | Viento fuerte de este         | 84  | 5            | Viento muy fuerte de sureste  |
| 60 | 5            | Viento fuerte de sureste      | 85  | 1            | Viento muy fuerte de sur      |
| 61 |              | Viento fuerte de sur          | 86  | ~            | Viento muy fuerte de suroeste |
| 62 | ***          | Viento fuerte de suroeste     | 87  | $\checkmark$ | Viento muy fuerte de oeste    |
| 63 | ш.,          | Viento fuerte de oeste        | 88  | <b>N</b>     | Viento muy fuerte de noroeste |
| 64 | Ľ            | Viento fuerte de noroeste     | 89  | F            | Viento huracanado de norte    |
| 65 | ,∎           | Viento fuerte de norte        | 90  | <u>~</u>     | Viento huracanado de noreste  |
| 66 | 211          | Viento fuerte de noreste      | 91  | <            | Viento huracanado de este     |
| 67 | ıllı         | Viento fuerte de este         | 92  | >            | Viento huracanado de sureste  |
| 68 | 3            | Viento fuerte de sureste      | 93  | <b>a</b>     | Viento huracanado de sur      |
| 69 | <b>T</b> III | Viento fuerte de sur          | 94  | **           | Viento huracanado de suroeste |
| 70 | 11112        | Viento fuerte de suroeste     | 95  | <b>A</b> L-> | Viento huracanado de oeste    |
| 71 | шь           | Viento fuerte de oeste        | 96  | ×.           | Viento huracanado de noroeste |
| 72 | Ŵ            | Viento fuerte de noroeste     | 97  | F            | Viento huracanado de norte    |
| 73 | ₽,           | Viento muy fuerte de norte    | 98  | ~            | Viento huracanado de noreste  |
| 74 | L'III        | Viento muy fuerte de noreste  | 99  |              | Viento huracanado de este     |
| 75 | €mm          | Viento muy fuerte de este     | 100 | >            | Viento huracanado de sureste  |
| 76 | <b>M</b>     | Viento muy fuerte de sureste  | 101 | <b>I</b>     | Viento huracanado de sur      |
| 77 | Î            | Viento muy fuerte de sur      | 102 | *            | Viento huracanado de suroeste |
| 78 | III-7        | Viento muy fuerte de suroeste | 103 |              | Viento huracanado de oeste    |
| 79 | щ            | Viento muy fuerte de oeste    | 104 | <            | Viento huracanado de noroeste |